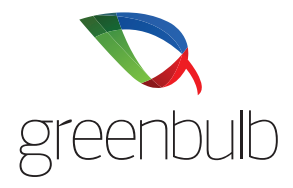

COMPONENTS

POWER SOURCE

Open package to reveal your Greenbulb components. USB power cable and Wifi Controller. You will need a USB power source to power up this controller.

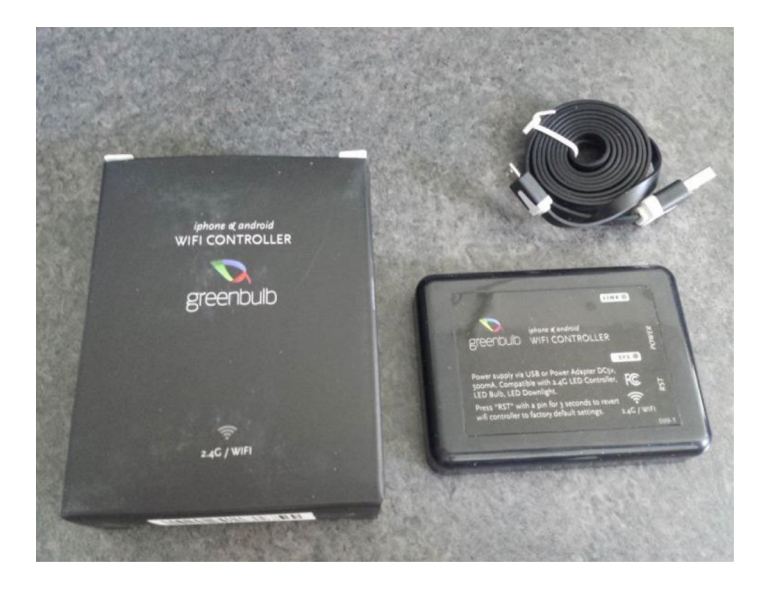

Plug in your Wifi Controller to a power source. This can be a USB power adapter or any USB port this is supplying power. For example, a computer or TV USB port.

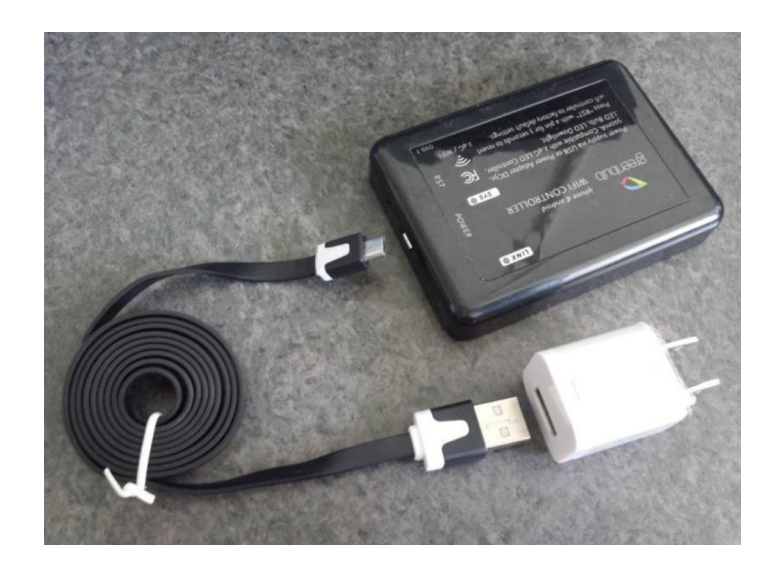

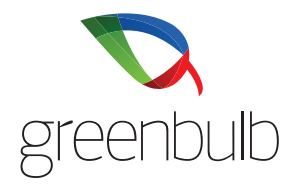

HOME ROUTER

RESETTING

If you have a home Wifi router like this, you may also link your Greenbulb router to it. You will need to know your SSID (network name) and password for your home router to successfully connect the two together. Please write it down in preparation.

\*Note that you your home router may look different than this example.

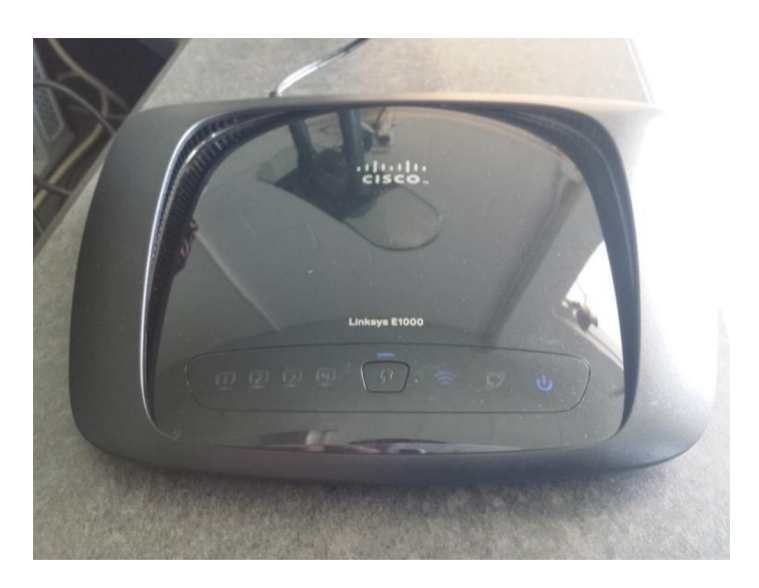

Hold down reset button for 3-4 seconds until red lights flicker. This will reset the Greenbulb WIFI Controller to the factory settings.

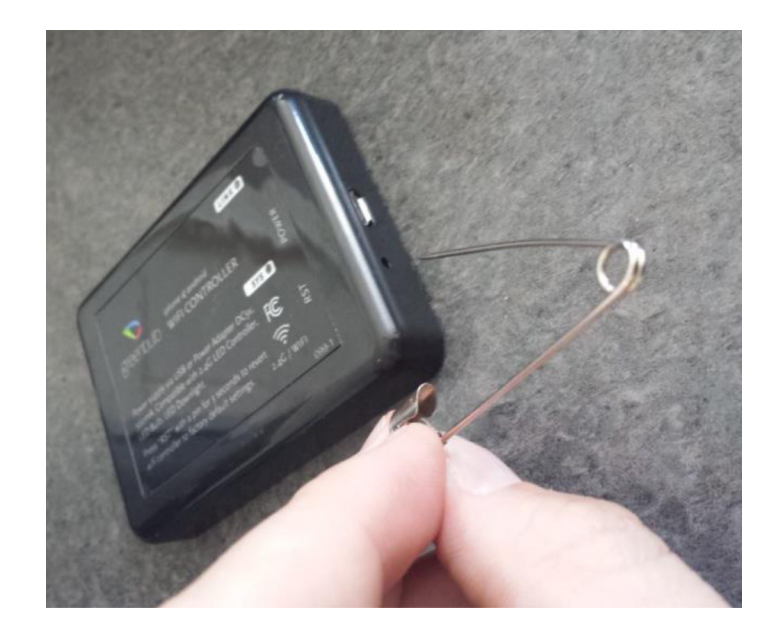

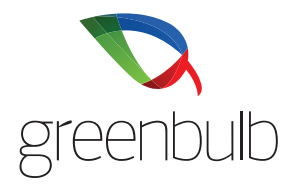

INSTALL & CONNECTING THE GREENBULB APP Go to the Apple App store or Google Android Playstore and search for the "Greenbulb" app and **install**.

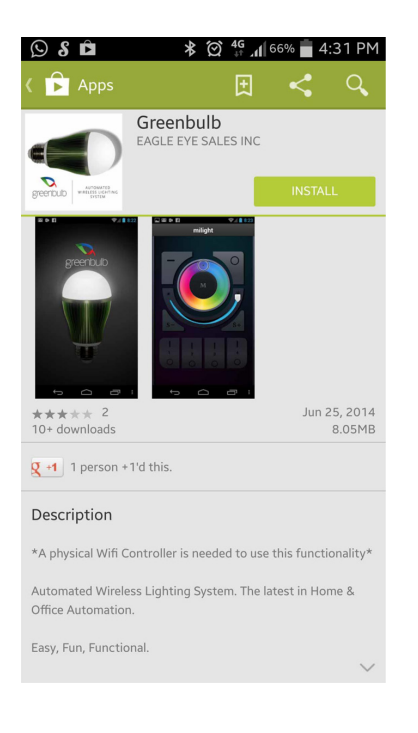

Screenshot of Wifi search. Select Greenbulb.

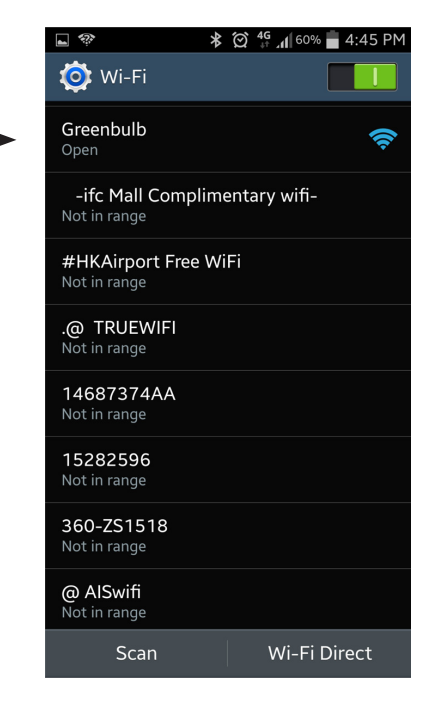

Make sure your Greenbulb WIFI Controller is powered on. Open your Wifi settings and search for the wifi network call "Greenbulb" and connect to it. You are now directly connected to the controller and can set it up.

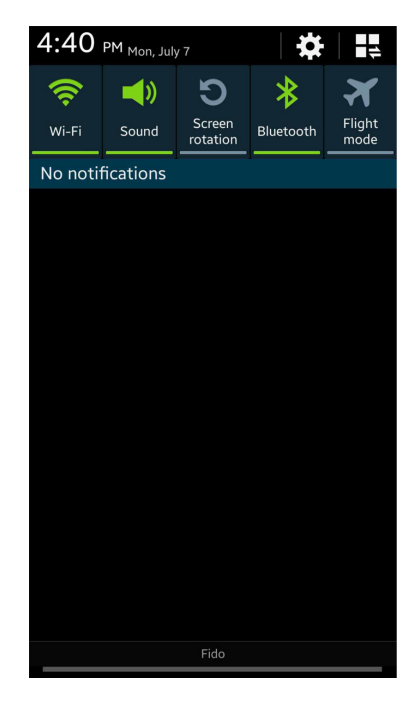

Open your Greenbulb app that you have recently installed.

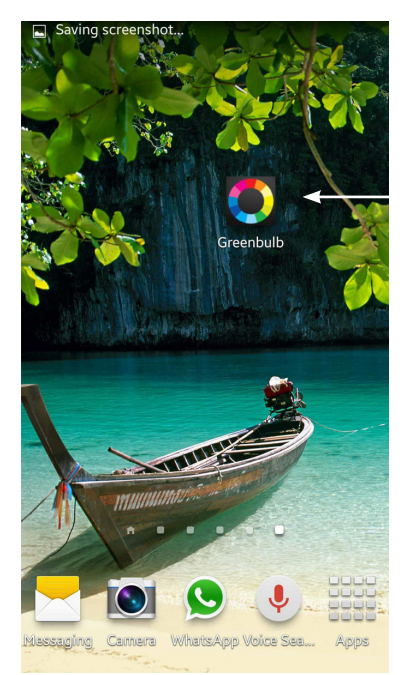

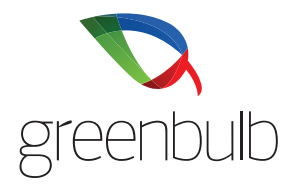

CONNECTING THE GREENBULB APP WITH YOUR HOME ROUTER Under device list you should see your Greenbulb Wifi Contoller now. At this point you can rename it to whatever you like to identify it's use. The antenna icon to the right of the Wifi Controller name should be light blue, which indicates that the controller can be seen by your phone or tablet.

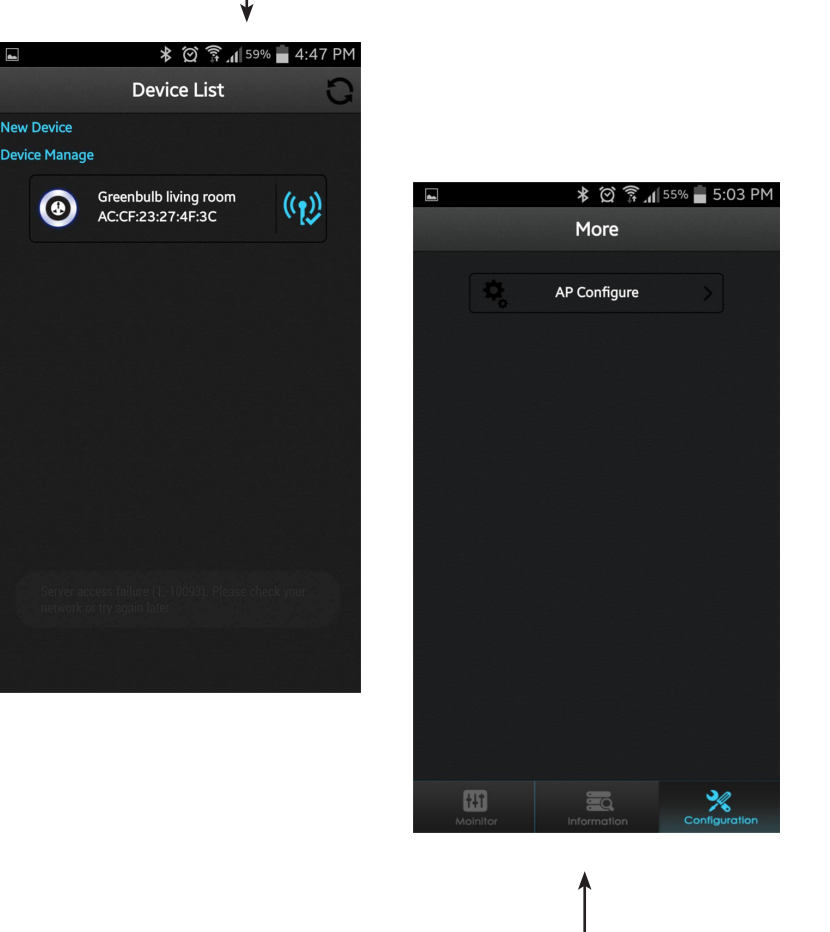

To connect your Greenbulb Wifi Contoller to your home router, press the configuration button on the bottom right and select AP or Wifi configure button up top. This will take you to a screen that searches for home routers in the area. Please pick your home router and put in the wireless password for that home router. It will say success and restart the controller at this point. Once the Greenbulb Wifi Controller restarts, take note of the LINK light. It should be solid red. If not, you've entered an incorrect wireless password. At this point you will need to **reset** the Greenbulb Wifi Controller by holding the RST button for 4 seconds and then try again from the beginning. If the LINK light is solid red then you have successfully linked the two and now you can connect to your home router Wifi network to control your Greenbulb system.

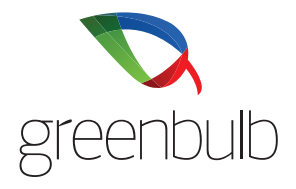

LINKING AND UNLINKING ZONES

## AP/WIFI Configure Search Screen

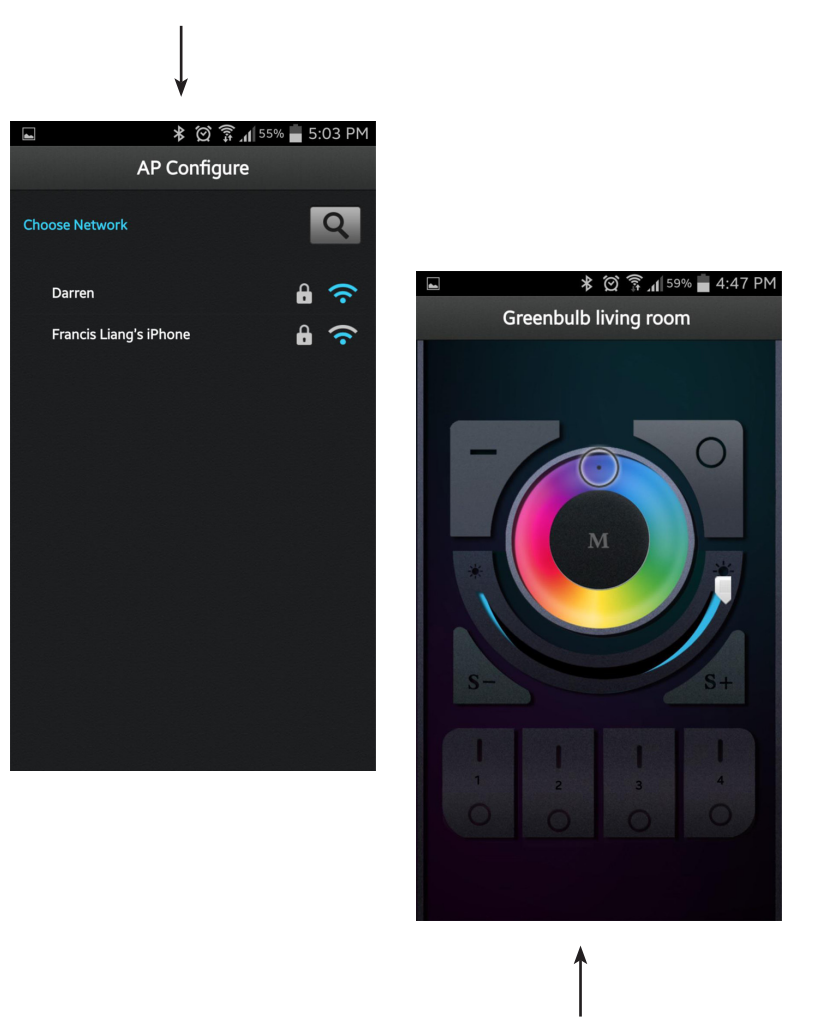

The Greenbulb app acts exactly the same as the Greenbulb physical remote. Once you've set up the the app properly, you can LINK the app zones to the bulbs you want to control. A bulb is in program mode only in the first 2 seconds that you turn power on to it.

To LINK: While the bulb is off, turn it on, then within 2 seconds of the bulb turning on, quickly press the UP button of the zone you want it programmed to. The bulb will flash 3 times if successful.

To UNLINK: If a bulb is linked to a zone and you want to UNLINK it. (For example to put it on another zone) While the bulb is off, turn it on, then within 2 seconds, you have to HOLD DOWN the up zone button of the zone that the bulb WAS linked to before. The bulb will flash nine time if successful.

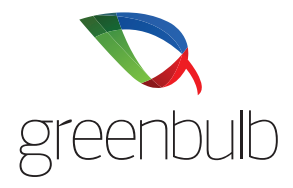

PHYSICAL REMOTE

Physical Greenbulb remote LINKING instructions. Same as App.

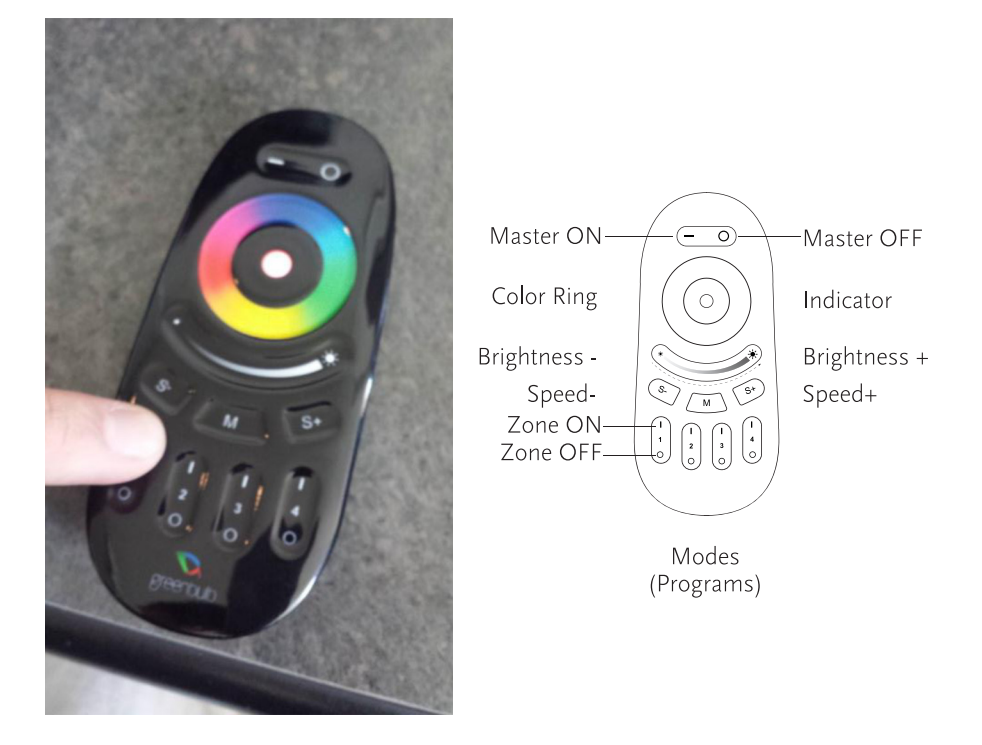

After putting batteries in your Greenbulb remote you're ready to LINK it with the individual bulbs using the instructions below.

A bulb is in program mode only in the first 2 seconds that you turn on power to it.

To LINK: While bulb is off, turn it on, then within 2 seconds of the bulb turning on, quickly press the UP button of the zone you want it programmed to. The bulb will flash 3 times if successful.

To UNLINK: If a bulb is linked to a zone and you want to UNLINK it. (For example to put it on another zone.) While the bulb is off, turn it on, then within 2 seconds you have to HOLD DOWN the up zone button of the zone that the bulb WAS linked to before. The bulb will flash nine times if successful.

You may now LINK the bulb to another zone.

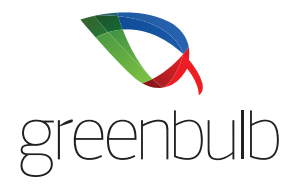

GREENBULB TIP

If you have many bulbs to program. It is easier to use an easy, accessible lamp to program all your bulbs one by one to the zones you desire. Then remembering which bulb goes to what zone, install each bulb in the place you want.

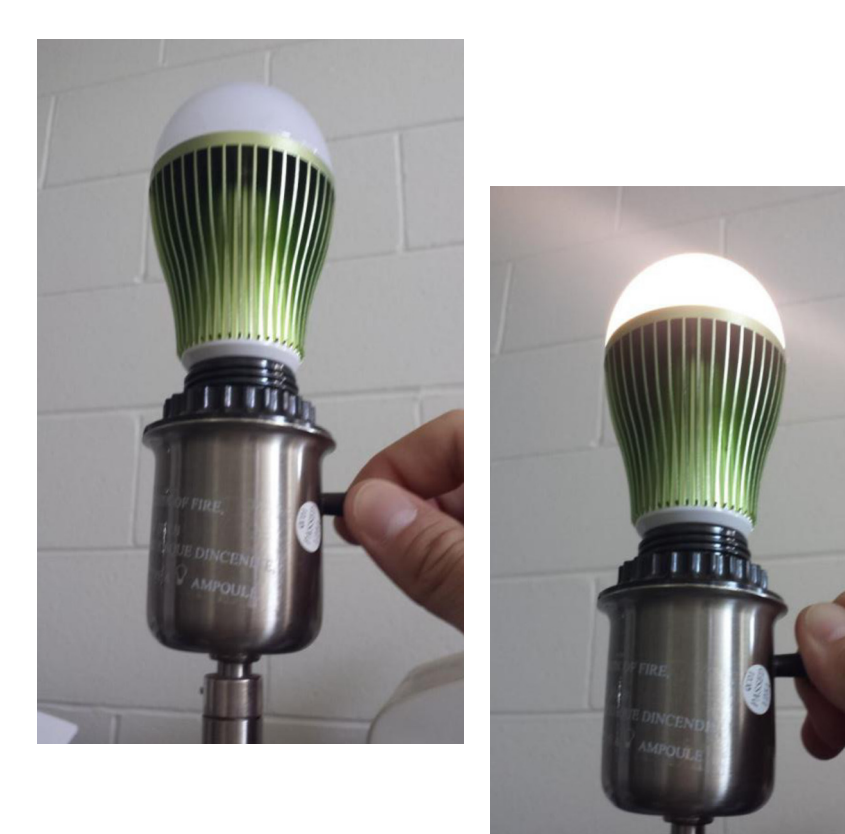

Note: Once you turned power to the bulb (switch ON) there is a 2 second opportunity that the bulb is in program mode. You may switch it on and off as many times as you like if you missed that opportunity.